# Lightweight IOSアクセスポイントでのマルチキ ャストバッファチューニング

## 内容

<u>要旨</u> <u>詳細な分析</u> <u>使用するコンポーネント</u> <u>確認</u>

### 要旨

Lightweight IOSアクセスポイントでは、マルチキャストパケットをバッファする容量に制限があります。 マルチキャスト送信バ ッファはBSSID間で共有されます。 APに多数のWLAN(SSID)が設定されている場合、AP上の音声WLANが単一のマルチキャスト オーディオストリームに対してバッファを提供できず、オーディオの問題が発生する可能性があります。

**config wlan multicast buffer AireOSコマンドを使用**すると、1つまたは2つのWLANに追加バッファを割り当てることができます。

#### 詳細な分析

デフォルトでは、各無線で50個のマルチキャストバッファを使用でき、すべてのWLANで共有できます(8.3.121.0を実行する AP3502eで確認)。 したがって、4つのSSIDを有効にすると、マルチキャストキューごとに(WLANごとに)12のマルチキャスト バッファを使用できます。

| 112 0 0 0 2 0 |     | 0     |     |     | 0011               |     |   | 1 20. | 5   |   | ( ====== |         |      |   |       |       |   |
|---------------|-----|-------|-----|-----|--------------------|-----|---|-------|-----|---|----------|---------|------|---|-------|-------|---|
| -             |     | Activ | e   | I   | In-Progress Counts |     |   |       |     |   |          |         |      |   |       |       |   |
|               | Cnt | Quo   | Bas | Max | Cl                 | Cnt | Q | uo l  | Bas |   | Sent     | Discard | Fail |   | Retry | Multi |   |
| Uplink        | 0   | 64    | 0   | 0   |                    | 0   | 0 | 5     |     | 0 | 0        |         | 0    | 0 |       | 0     | 0 |
| Voice         | 0   | 512   | 0   | 0   |                    | 0   | 0 | 60    |     | 0 | 8        |         | 0    | 0 |       | 0     | 0 |
| Video         | 0   | 1024  | 0   | 0   |                    | 0   | 0 | 200   |     | 0 | 0        |         | 0    | 0 |       | 0     | 0 |
| Best          | 0   | 1024  | 0   | 0   |                    | 0   | 0 | 200   |     | 0 | 158499   |         | 0    | 0 |       | 5     | 2 |
| MC0           | 0   | 0     | 0   | 0   |                    | 0   | 0 | 12    |     | 0 | 0        |         | 0    | 0 |       | 0     | 0 |
| MC1           | 0   | 0     | 0   | 0   |                    | 0   | 0 | 12    |     | 0 | 0        |         | 0    | 0 |       | 0     | 0 |
| MC2           | 0   | 0     | 0   | 0   |                    | 0   | 0 | 12    |     | 0 | 0        |         | 0    | 0 |       | 0     | 0 |
| MC3           | 0   | 0     | 0   | 0   |                    | 0   | 0 | 12    |     | 0 | 8        |         | 0    | 0 |       | 0     | 0 |
| MC4           | 0   | 0     | 0   | 0   |                    | 0   | 0 | 0     |     | 0 | 0        |         | 0    | 0 |       | 0     | 0 |
| MC5           | 0   | 0     | 0   | 0   |                    | 0   | 0 | 0     |     | 0 | 0        |         | 0    | 0 |       | 0     | 0 |
| МСб           | 0   | 0     | 0   | 0   |                    | 0   | 0 | 0     |     | 0 | 0        |         | 0    | 0 |       | 0     | 0 |
| MC7           | 0   | 0     | 0   | 0   |                    | 0   | 0 | 0     |     | 0 | 0        |         | 0    | 0 |       | 0     | 0 |
| MC8           | 0   | 0     | 0   | 0   |                    | 0   | 0 | 0     |     | 0 | 0        |         | 0    | 0 |       | 0     | 0 |
| MC9           | 0   | 0     | 0   | 0   |                    | 0   | 0 | 0     |     | 0 | 0        |         | 0    | 0 |       | 0     | 0 |
| MC10          | 0   | 0     | 0   | 0   |                    | 0   | 0 | 0     |     | 0 | 0        |         | 0    | 0 |       | 0     | 0 |
| MC11          | 0   | 0     | 0   | 0   |                    | 0   | 0 | 0     |     | 0 | 0        |         | 0    | 0 |       | 0     | 0 |
| MC12          | 0   | 0     | 0   | 0   |                    | 0   | 0 | 0     |     | 0 | 0        |         | 0    | 0 |       | 0     | 0 |
| MC13          | 0   | 0     | 0   | 0   |                    | 0   | 0 | 0     |     | 0 | 0        |         | 0    | 0 |       | 0     | 0 |
| MC14          | 0   | 0     | 0   | 0   |                    | 0   | 0 | 0     |     | 0 | 0        |         | 0    | 0 |       | 0     | 0 |
| MC15          | 0   | 0     | 0   | 0   |                    | 0   | 0 | 0     |     | 0 | 0        |         | 0    | 0 |       | 0     | 0 |
| Back          | 0   | 128   | 0   | 0   |                    | 0   | 0 | 35    |     | 0 | 0        |         | 0    | 0 |       | 0     | 0 |
|               |     |       |     |     |                    |     |   |       |     |   |          |         |      |   |       |       |   |

AP3502e# show controller dot11radio0 | begin -- \ In-Prog

#### 10のSSIDを有効にすると、WLANごとに5つのマルチキャストバッファしか使用できません。

| AP3502e# | show | controller | dot11radio0 | begin\ | In-Prog |
|----------|------|------------|-------------|--------|---------|
|          |      |            |             |        |         |

|        | Active In-Progress Counts |      |     |     |    |     |    |        |   |        |         |      |   |       |       |   |
|--------|---------------------------|------|-----|-----|----|-----|----|--------|---|--------|---------|------|---|-------|-------|---|
|        | Cnt                       | Quo  | Bas | Max | Cl | Cnt | Qι | io Bas |   | Sent   | Discard | Fail |   | Retry | Multi |   |
| Uplink | 0                         | 64   | 0   | 0   |    | 0   | 0  | 5      | 0 | 0      |         | 0    | 0 |       | 0     | 0 |
| Voice  | 0                         | 512  | 0   | 0   |    | 0   | 0  | 60     | 0 | 5      |         | 0    | 0 |       | 0     | 0 |
| Video  | 0                         | 1024 | 0   | 0   |    | 0   | 0  | 200    | 0 | 0      |         | 0    | 0 |       | 0     | 0 |
| Best   | 0                         | 1024 | 0   | 0   |    | 0   | 0  | 200    | 0 | 148121 |         | 0    | 0 |       | 3     | 2 |
| MC0    | 0                         | 0    | 0   | 0   |    | 0   | 0  | 5      | 0 | 0      |         | 0    | 0 |       | 0     | 0 |
| MC1    | 0                         | 0    | 0   | 0   |    | 0   | 0  | 5      | 0 | 0      |         | 0    | 0 |       | 0     | 0 |
| MC2    | 0                         | 0    | 0   | 0   |    | 0   | 0  | 5      | 0 | 0      |         | 0    | 0 |       | 0     | 0 |

| MC3  | 0 | 0   | 0 | 0 | 0 | 0 | 5  | 0 | 8 | 0 | 0 | 0 | 0 |
|------|---|-----|---|---|---|---|----|---|---|---|---|---|---|
| MC4  | 0 | 0   | 0 | 0 | 0 | 0 | 5  | 0 | 0 | 0 | 0 | 0 | 0 |
| MC5  | 0 | 0   | 0 | 0 | 0 | 0 | 5  | 0 | 0 | 0 | 0 | 0 | 0 |
| MC6  | 0 | 0   | 0 | 0 | 0 | 0 | 5  | 0 | 0 | 0 | 0 | 0 | 0 |
| MC7  | 0 | 0   | 0 | 0 | 0 | 0 | 5  | 0 | 0 | 0 | 0 | 0 | 0 |
| MC8  | 0 | 0   | 0 | 0 | 0 | 0 | 5  | 0 | 0 | 0 | 0 | 0 | 0 |
| MC9  | 0 | 0   | 0 | 0 | 0 | 0 | 5  | 0 | 0 | 0 | 0 | 0 | 0 |
| MC10 | 0 | 0   | 0 | 0 | 0 | 0 | 0  | 0 | 0 | 0 | 0 | 0 | 0 |
| MC11 | 0 | 0   | 0 | 0 | 0 | 0 | 0  | 0 | 0 | 0 | 0 | 0 | 0 |
| MC12 | 0 | 0   | 0 | 0 | 0 | 0 | 0  | 0 | 0 | 0 | 0 | 0 | 0 |
| MC13 | 0 | 0   | 0 | 0 | 0 | 0 | 0  | 0 | 0 | 0 | 0 | 0 | 0 |
| MC14 | 0 | 0   | 0 | 0 | 0 | 0 | 0  | 0 | 0 | 0 | 0 | 0 | 0 |
| MC15 | 0 | 0   | 0 | 0 | 0 | 0 | 0  | 0 | 0 | 0 | 0 | 0 | 0 |
| Back | 0 | 128 | 0 | 0 | 0 | 0 | 35 | 0 | 0 | 0 | 0 | 0 | 0 |

従来のpowersaveクライアントでは、APは各DTIMビーコンまでマルチキャストをバッファする必要があります。 DTIMが1の場 合、マルチキャストは最大104ミリ秒間バッファリングされる必要があります。 (DTIM値が大きい場合、複数のビーコン間隔で マルチキャストをバッファリングする必要があります)。

通常のオーディオストリームは20ミリ秒のサンプルとして送信されます。つまり、1秒あたり50パケットで流れます。 したがっ て、1つのオーディオストリームを10分の1秒間(ビーコン間隔など)バッファリングする必要がある場合、APはオーディオスト リームごとに最大5個のパケットをバッファリングできる必要があります。

無線で15個のSSIDが有効になっている場合、デフォルトでは、各SSIDのマルチキャストバッファは3パケットだけです。 つまり 、単一のマルチキャストオーディオストリームであっても、音声サンプルがドロップされ、音声が不明瞭になります。 複数の同 時マルチキャストオーディオストリーム(またはビデオストリーム!)が送信されている場合、結果はさらに悪くなります。

解決策は、マルチキャスト対応WLANで次のコマンドを設定することです。

(WLC2504-2) >config wlan multicast buffer enable ?

<buffer number>(30 .. 60)

(WLC2504-2) >config wlan multicast buffer enable 30 ?

<WLAN id>1~16のWLAN IDを入力します。

最大2つのWLANを「wlan multicast buffer enable」で設定できます。

次に、14のSSIDが有効で、WLAN 1に「config wlan multicast buffer enable 60」が設定されている例を示します。

|        | Active In-Progress Counts |      |     |     |    |     |    |      |     |   |       |         |      |   |      |       |   |
|--------|---------------------------|------|-----|-----|----|-----|----|------|-----|---|-------|---------|------|---|------|-------|---|
|        | Cnt                       | Quo  | Bas | Max | Cl | Cnt | Q١ | l ol | Bas |   | Sent  | Discard | Fail | R | etry | Multi |   |
| Uplink | 0                         | 64   | 0   | 0   |    | )   | 0  | 5    | (   | 0 | 0     |         | 0    | 0 |      | 0     | 0 |
| Voice  | 0                         | 512  | 0   | 0   |    | )   | 0  | 60   | (   | 0 | 2     |         | 0    | 0 |      | 0     | 0 |
| Video  | 0                         | 1024 | 0   | 0   |    | )   | 0  | 200  | (   | 0 | 0     |         | 0    | 0 |      | 0     | 0 |
| Best   | 0                         | 1024 | 0   | 0   | (  | )   | 0  | 140  | (   | 0 | 47547 |         | 0    | 0 |      | 2     | 2 |
| MC0    | 0                         | 0    | 0   | 0   | (  | )   | 0  | 60   | (   | 0 | 0     |         | 0    | 0 |      | 0     | 0 |
| MC1    | 0                         | 0    | 0   | 0   | (  | )   | 0  | 3    | (   | 0 | 0     |         | 0    | 0 |      | 0     | 0 |
| MC2    | 0                         | 0    | 0   | 0   | (  | )   | 0  | 3    | (   | 0 | 0     |         | 0    | 0 |      | 0     | 0 |
| MC3    | 0                         | 0    | 0   | 0   | (  | )   | 0  | 3    | (   | 0 | 7     |         | 0    | 0 |      | 0     | 0 |
| MC4    | 0                         | 0    | 0   | 0   | (  | )   | 0  | 3    | (   | 0 | 0     |         | 0    | 0 |      | 0     | 0 |
| MC5    | 0                         | 0    | 0   | 0   | (  | )   | 0  | 3    | (   | 0 | 0     |         | 0    | 0 |      | 0     | 0 |
| МСб    | 0                         | 0    | 0   | 0   | (  | )   | 0  | 3    | (   | 0 | 0     |         | 0    | 0 |      | 0     | 0 |
| MC7    | 0                         | 0    | 0   | 0   | (  | )   | 0  | 3    | (   | 0 | 0     |         | 0    | 0 |      | 0     | 0 |
| MC8    | 0                         | 0    | 0   | 0   | (  | )   | 0  | 3    | (   | 0 | 0     |         | 0    | 0 |      | 0     | 0 |
| MC9    | 0                         | 0    | 0   | 0   | (  | )   | 0  | 3    | (   | 0 | 0     |         | 0    | 0 |      | 0     | 0 |
| MC10   | 0                         | 0    | 0   | 0   | (  | )   | 0  | 3    | (   | 0 | 0     |         | 0    | 0 |      | 0     | 0 |
| MC11   | 0                         | 0    | 0   | 0   | (  | )   | 0  | 3    | (   | 0 | 0     |         | 0    | 0 |      | 0     | 0 |
| MC12   | 0                         | 0    | 0   | 0   | (  | )   | 0  | 3    | (   | 0 | 0     |         | 0    | 0 |      | 0     | 0 |
| MC13   | 0                         | 0    | 0   | 0   | (  | )   | 0  | 3    | (   | 0 | 0     |         | 0    | 0 |      | 0     | 0 |
| MC14   | 0                         | 0    | 0   | 0   | (  | )   | 0  | 0    | (   | 0 | 0     |         | 0    | 0 |      | 0     | 0 |
| MC15   | 0                         | 0    | 0   | 0   | (  | )   | 0  | 0    | (   | 0 | 0     |         | 0    | 0 |      | 0     | 0 |
| Back   | 0                         | 128  | 0   | 0   |    | )   | 0  | 35   | (   | 0 | 0     |         | 0    | 0 |      | 0     | 0 |

Transmit queues: Limit 2766 Current 0 In-Progress 0 ACQ inserts 47508 deletes 47508 reins 0

したがって、60個のバッファを持つWLAN 1では複数のオーディオストリームのマルチキャストストリームを伝送でき、他の WLANではDTIMごとに3個のマルチキャストフレームしかバッファできず、1つのオーディオストリームに対してもパケットをド ロップできます。 このデモンストレーションでは、802.11n IOS AP(AP3502e)を搭載したAireOS 8.3.121.0が稼働するワイヤレスLANコントローラ (WLC)を使用します。他のLightweight IOS APも同様に動作します。AP-COS APのマルチキャストバッファリング方式が検証され ていない。

#### 確認

マルチキャスト転送中に、まず次のAP IOS execコマンドを発行します。

ap#terminal length 30

次に、このコマンドを繰り返し発行します(最初の無線が対象の無線であると仮定します)。

show controller dot11radio0 | begin - \ In-Prog

[Sent]列と[Discards]列の差分を確認します。 Discardsが急速に増加している場合、マルチキャストバッファリングが不十分であ る可能性があります。